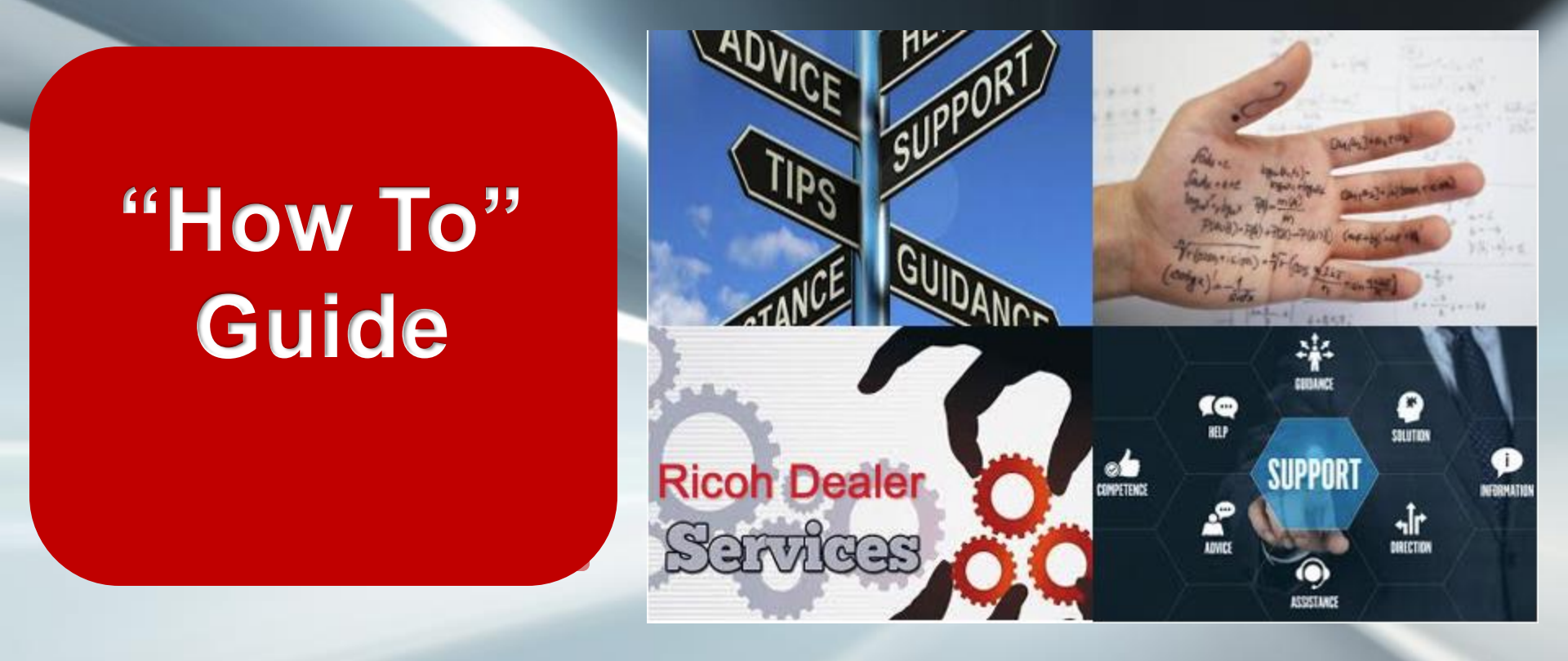

"How To" Set Up Google App Password Created by Ricoh Dealer Services **RICOH** imagine. change.

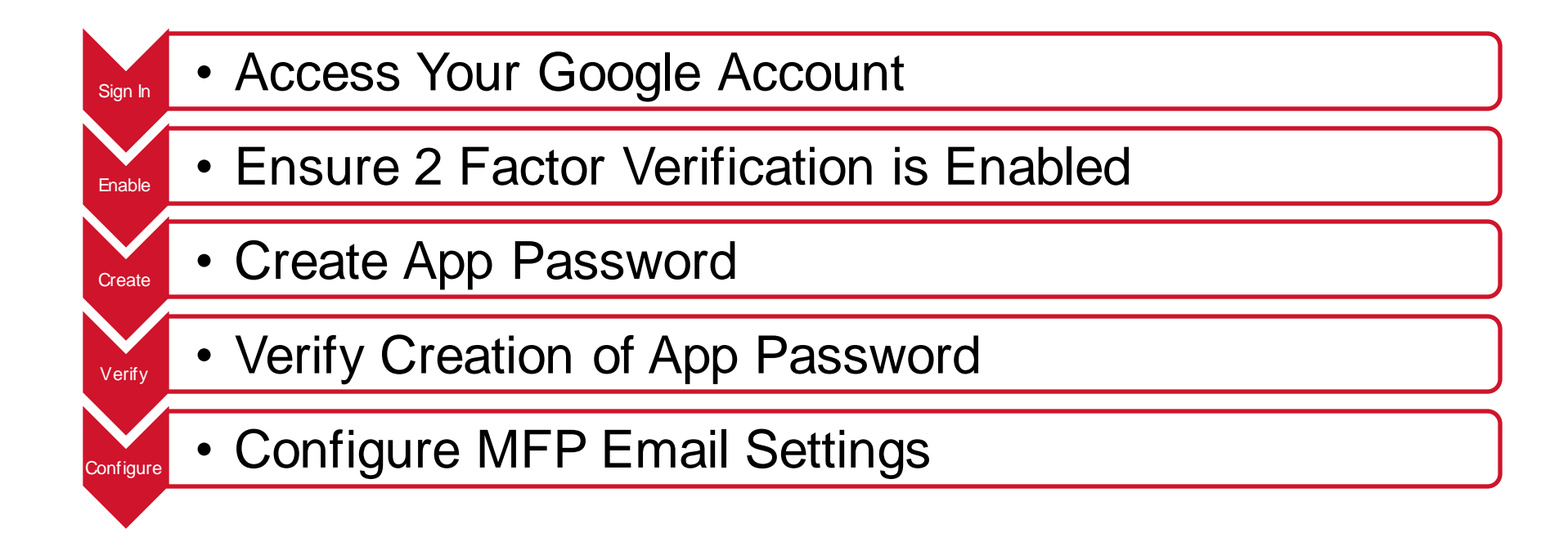

### **Access Google Account**

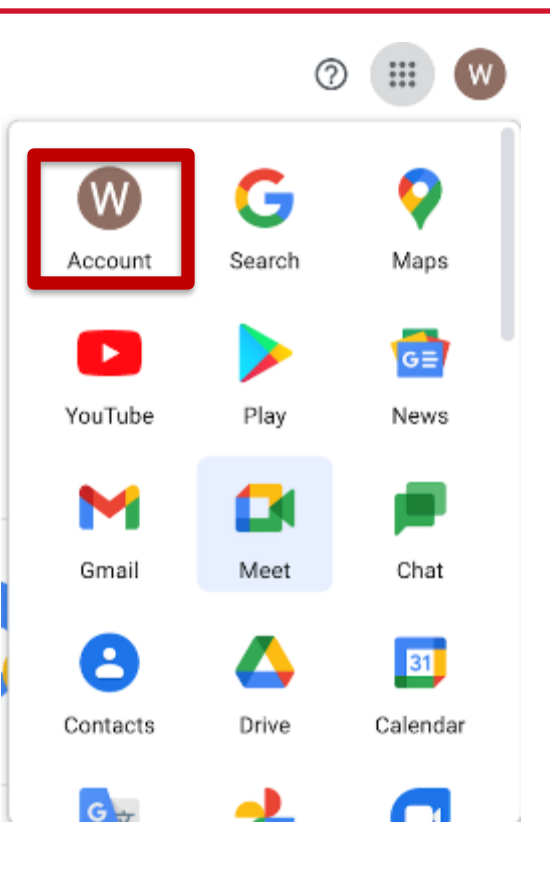

From within the Chrome Browser, Select the Account button to access your account settings.

RICOH

imagine. change.

### **Enable 2 Factor Verification**

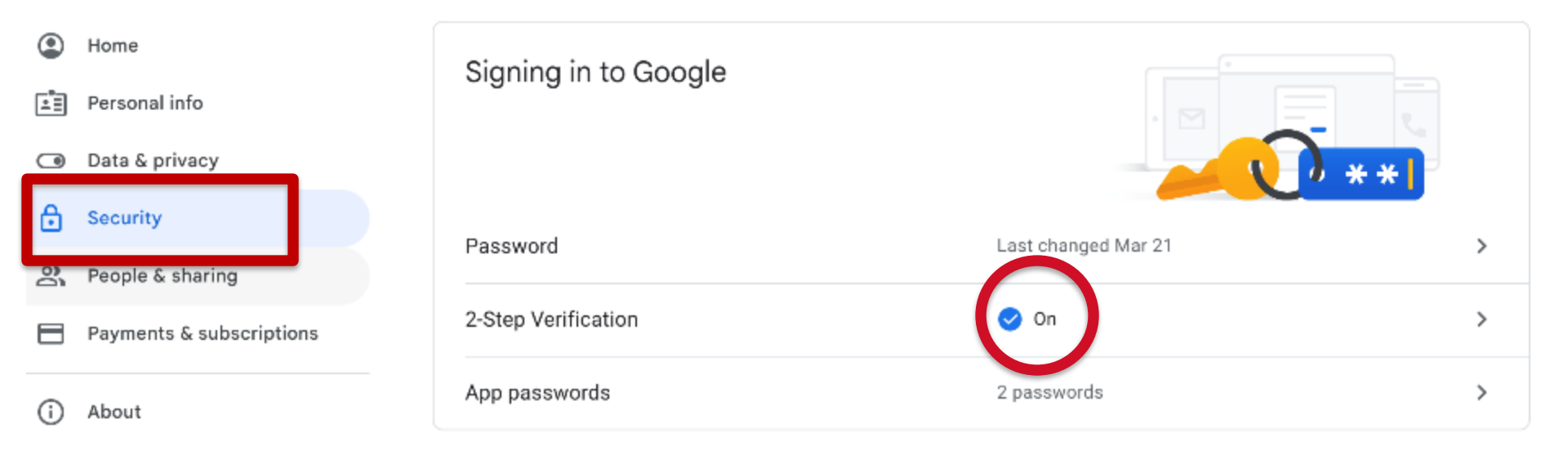

Select the [Security tab] on the left side of the page, then scroll down to the [Signing in to Google] area. Make sure that 2-Step Verification is turned on. If not, you will need to turn it on.

This will be set for all gmail accounts starting May 30,2022 and can not be disabled

imagine. change.

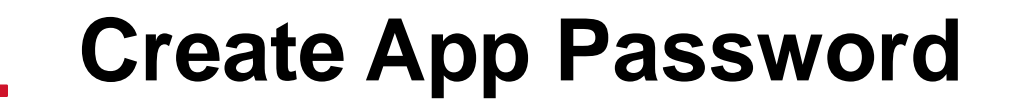

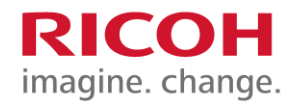

### While still in the [Signing into Google] area, Select [App Passwords]

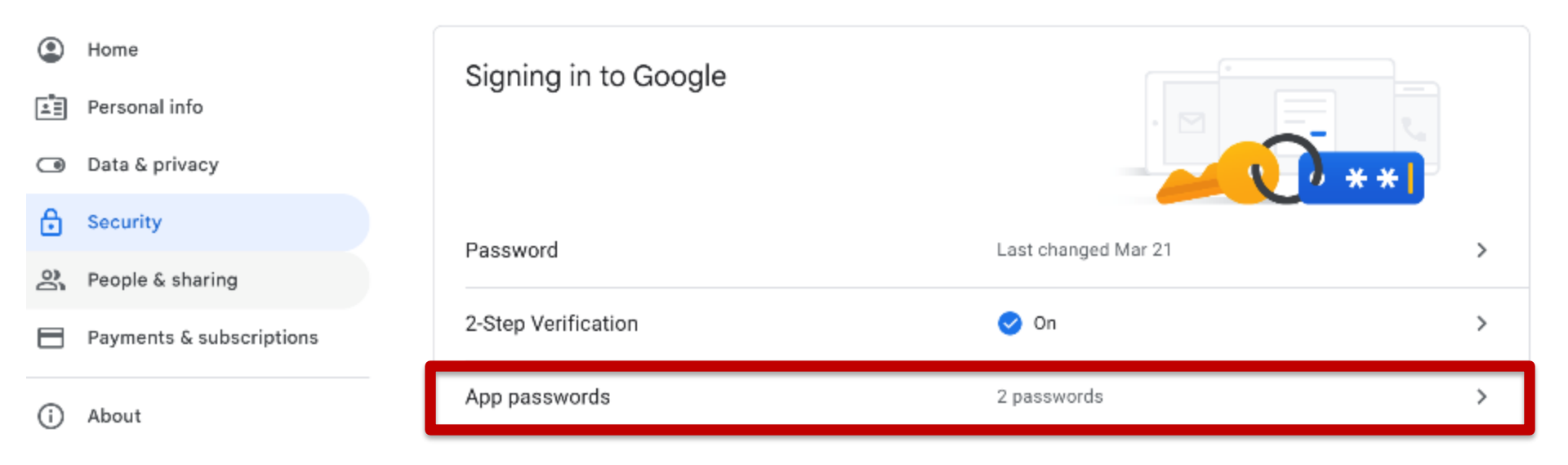

# **Create App Password**

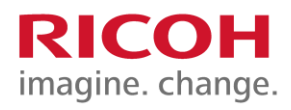

### ← App passwords

From the [App passwords] screen select the downwards arrow next to [Name]

Then Select [Other (Custom name)] and input a name for your app – for example, I used RicohScanner

Then Select [Generate] to create a unique 16 digit password for your app

Verification. You'll only need to enter it once so you don't need to remember it. Learn more

 Your app passwords

 Name
 Created
 Last used

 ScanToEmail
 Mar 21
 Mar 21

App passwords let you sign in to your Google Account from apps on devices that don't support 2-Step

| anToEmail                 | Mar 21 |                              | Mar 21                     | î.                                              |
|---------------------------|--------|------------------------------|----------------------------|-------------------------------------------------|
|                           | [      | ← App pass\                  | vords                      |                                                 |
| ect the app and device yo | u want | App passwords let you si     | jn in to your Google Acco  | unt from apps on devices that don't support 2-8 |
| Select app                | Selec  | Verification. You'll only no | ed to enter it ence se you | i den'i need to remember it. Learn more         |
| Mail                      |        | Your app passwords           |                            |                                                 |
| Calendar                  |        | Name                         | Created                    | Last used                                       |
| Contacts                  |        | ScanToEmail                  | Mar 21                     | Mar 21                                          |
| You⊤ube                   |        | Select the app and de        | vice you want to generate  | the app password for.                           |
| Other (Custom name)       |        | RicohSeanner                 | ×                          |                                                 |
|                           |        |                              |                            | GENERATE                                        |

Se

## **Create App Password**

### Generated app password

The 16 character password is automatically generated and provided to you. Copy this password as you will need it for your device.

| ssword | word |  |
|--------|------|--|
|        |      |  |
|        |      |  |

#### Your app password for your device

#### How to use it

Go to the settings for your Google Account in the application or device you are trying to set up. Replace your password with the 16character password shown above. Just like your normal password, this app password grants complete access to your Google Account. You won't need to remember it, so don't write it down or share it with anyone.

#### DONE

## **Verify App Password**

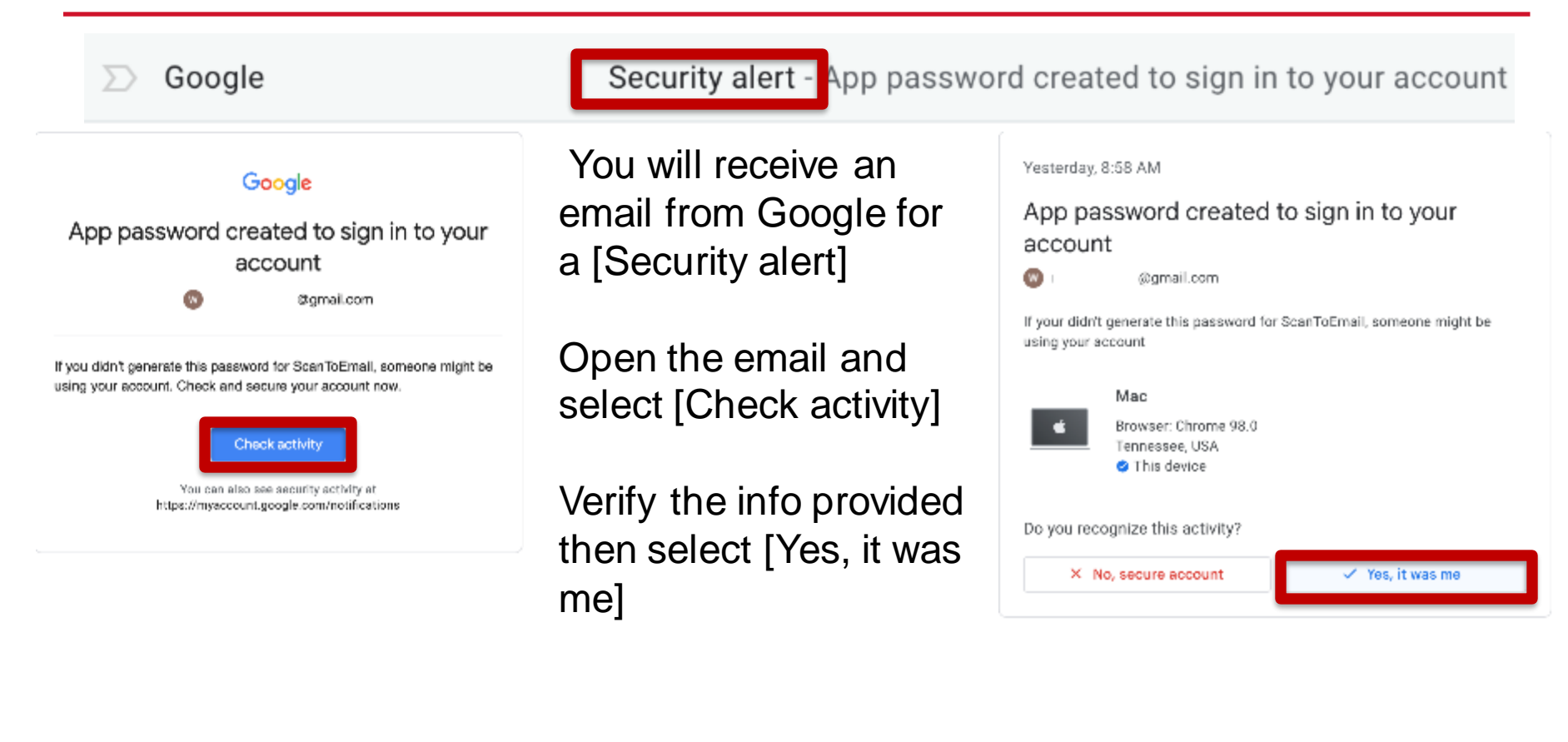

## **Machine Configuration**

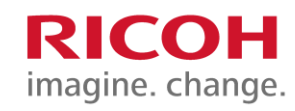

- Enter the machine IP Address into a web browser
- Login as administrator. The default is admin with no password.
- Select Device Management then Configuration
- Under Device Setting, select Email

| ome                   | Web Image Mo                                           | onitor                                                              |                    |                        |           |        |         |   |
|-----------------------|--------------------------------------------------------|---------------------------------------------------------------------|--------------------|------------------------|-----------|--------|---------|---|
|                       |                                                        |                                                                     |                    |                        | English 🗸 | Switch | Refresh | 3 |
| Status/Information    | Device Name                                            | : SAVIN MP C4504ex                                                  | Comment            | +                      |           |        |         |   |
| Device Management     | Location Control Panel                                 | :<br>: Smart Operation Panel                                        | Host Name          | : RNP58387904C001      |           |        |         |   |
| Print Job/Stored File |                                                        |                                                                     |                    |                        |           |        |         |   |
| Convenient Links      |                                                        |                                                                     |                    |                        |           |        |         |   |
|                       |                                                        |                                                                     |                    |                        |           |        |         |   |
|                       |                                                        |                                                                     |                    |                        |           |        |         |   |
|                       |                                                        |                                                                     |                    |                        |           |        |         |   |
| -                     |                                                        |                                                                     |                    |                        |           |        |         | _ |
| 3                     | Alert                                                  |                                                                     | Status             | -                      |           |        |         |   |
|                       | <ul> <li>Alert</li> <li>Messages (3item(s))</li> </ul> | Failed to write loss to the los collection server                   | System             | Status OK              |           |        |         |   |
|                       | = Hessages (Siterin(s))                                | Server:CHK-PRINTMGMT.standleys.local                                | Weste Terre Bettle | Status OK              |           |        |         |   |
|                       |                                                        | Contact the administrator.<br>Server: CHK-PRINTMGMT standleys local | waste ioner bottle | E Status OK            |           |        |         |   |
|                       |                                                        | Server: CHK-PRINTMGMT standleys local                               | Transit Transi     | Algement Out of Deport |           |        |         |   |

# **Configure Email Settings**

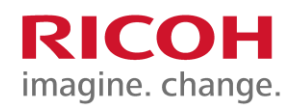

10

### SMTP

- SMTP Server Name
- SMTP Port No.
- Use Secure Connection (SSL)
- SMTP Authentication
- SMTP Auth. Email Address
- SMTP Auth. User Name
- SMTP Auth. Password
- SMTP Auth. Encryption

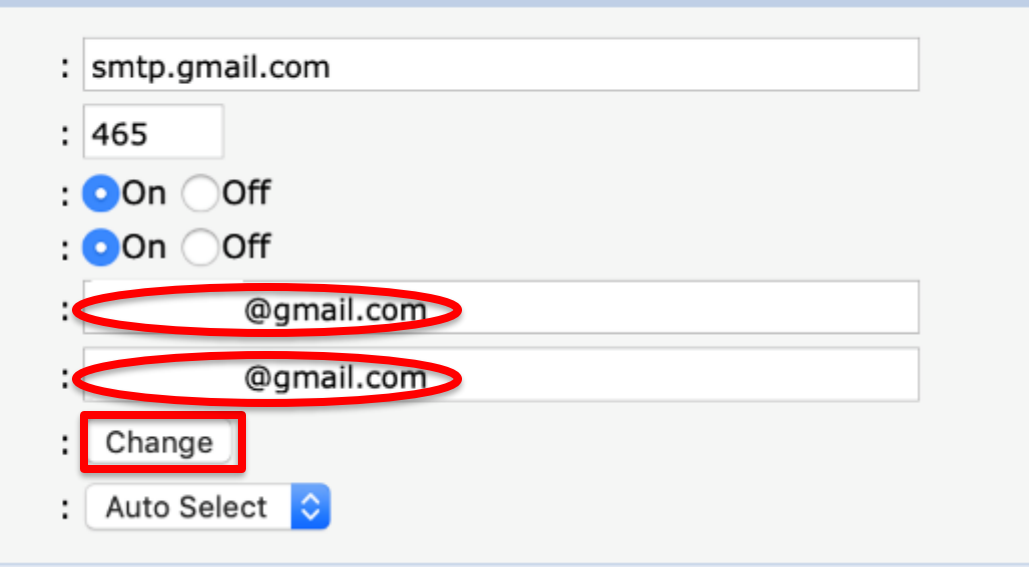

Enter your complete gmail.com address

Be sure to use the 16 character, automatically generated password when configuring the email settings on your MFP. The password from the Google app has spaces. Do not enter the spaces.

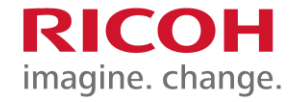

### Thank you.

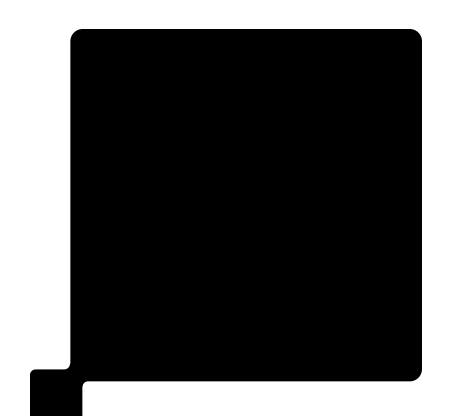